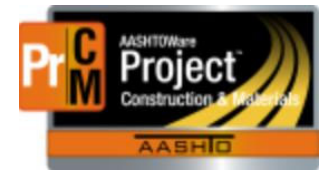

AASHTOWare Project Construction and Materials

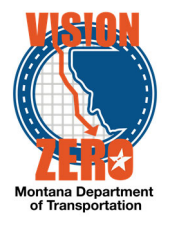

Adding multiple Bulletin Board and Labor Compliance Recurring Dates for subcontractors.

## Navigation: Go to Construction, Contract Administration

1. In the auto-complete box, enter your contract number

| < 🔿 🔯 ht       | tps://awproject.r                         | ndt. <b>mt.gov</b> /#/Contract/Overview |                           |                     | - <u>⊜</u> C Se | arch                                  | –<br>م     | × u<br>∂∂☆≬ |
|----------------|-------------------------------------------|-----------------------------------------|---------------------------|---------------------|-----------------|---------------------------------------|------------|-------------|
| File Edit View | istration Ov ×<br>Favorites To<br>BSelect | ols Help                                |                           |                     |                 |                                       |            |             |
| Home 💌         | Previous                                  | My Pages                                |                           |                     |                 |                                       | Actions He | Ip Log off  |
| Contract /     | Administr                                 | ation Overview                          |                           |                     |                 |                                       |            |             |
| ✓ Contrac      | t Administra                              | ation Overview                          |                           |                     |                 |                                       |            | - 😯         |
| Q 06119        |                                           | System Default         Showing 1 of 1   |                           |                     |                 |                                       |            | 0 changed   |
| Contract       | Status                                    | Description                             | Orig Contract Mati Gen DT | Fed/St Pr Num       | Prime ID        | Prime Name                            |            | -           |
| 06119          | Active                                    | Q US 2 - POPLAR                         | 04/03/2019 9:54:37 AM     | NH-HSIP 1-10(76)612 | 7240            | KNIFE RIVER CORPORATION - YELLOWSTONE |            |             |

- 2. Click on the linked contract number
- 3. Click on the Contract Times tab on the left side of the window

| Home                                      | 2                                                                                                    |           |                      |                          |  |
|-------------------------------------------|----------------------------------------------------------------------------------------------------|-----------|----------------------|--------------------------|--|
| Administration Overview Approved DBE Comm | tments Contract Documentation Contract Materials and Acceptance Actions Contract Progress Current DBE | Commitmer | its Items            | Payment Estimate Approva |  |
| Contract Administration Summa             | ry                                                                                                    |           |                      |                          |  |
| Contract: 06119 - US 2 - POPLAR -         | Active                                                                                                |           |                      |                          |  |
| General                                   | Contract ID                                                                                           | Pro       | oposal ID            |                          |  |
| Additional Information                    | 06119                                                                                                 | 06        | 119                  |                          |  |
| Administrative Offices                    | Description *                                                                                         | Fe        | deral Projec         | t Number                 |  |
| Contract Authority                        | US 2 - POPLAR                                                                                         | € NH      | I-HSIP 1-10          | 76)612                   |  |
| Contract Times                            | Up to 120 characters                                                                                  | Sta       | State Project Number |                          |  |
| DBE                                       | - me contractor Id                                                                                    |           |                      |                          |  |
| Labor                                     | /240                                                                                                  | Av        | arded Cont           | ract Amount              |  |
| Funding                                   | Prime Contractor Name                                                                                 | 14        | 209,536.72           |                          |  |
| Locations                                 | C KNIFE RIVER CORPORATION - YELLOWSTONE                                                               | CI        | rrent Contr          | act Amount               |  |
| Insurance                                 | Contract Status                                                                                       | 15        | 15 705 911 32        |                          |  |
| Permits                                   | Active                                                                                                | _         |                      |                          |  |
| Comments                                  | Contract Type                                                                                         | Po        | DI (FHWA)            |                          |  |
| Associated Vendor People                  | CP - CONTRACT PLANS AWARDED                                                                           | re        | 5                    |                          |  |
| Claims                                    | Spec Book                                                                                             | Lo        | cal Oversig          | ht                       |  |
| Claim Recipients                          | 14                                                                                                    | No        |                      |                          |  |
| Bond Claims                               | Unit System                                                                                           | Au        | tocalculate          | Mobilization             |  |
|                                           |                                                                                                    | Ve        | e                    |                          |  |

4. The window opens expanded under Informational. You can collapse the Informational Dates by clicking on the arrow to the left of the title

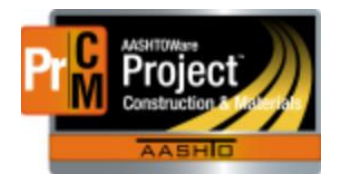

AASHTOWare Project Construction and Materials

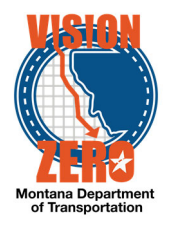

← 😧 Ů

Home 

Home 

Home 
Home 
Home 
Home 
Home 
Home 
Home 
Home 
Home 
Home 
Home 
Home 
Home 
Home 
Home 
Home 
Home 
Home 
Home 
Home 
Home 
Home 
Home 
Home 
Home 
Home 
Home 
Home 
Home 
Home 
Home 
Home 
Home 
Home 
Home 
Home 
Home 
Home 
Home 
Home 
Home 
Home 
Home 
Home 
Home 
Home 
Home 
Home 
Home 
Home 
Home 
Home 
Home 
Home 
Home 
Home 
Home 
Home 
Home 
Home 
Home 
Home 
Home 
Home 
Home 
Home 
Home 
Home 
Home 
Home 
Home 
Home 
Home 
Home 
Home 
Home 
Home 
Home 
Home 
Home 
Home 
Home 
Home 
Home 
Home 
Home 
Home 
Home 
Home 
Home 
Home 
Home 
Home 
Home 
Home 
Home 
Home 
Home 
Home 
Home 
Home 
Home 
Home 
Home 
Home 
Home 
Home 
Home 
Home 
Home 
Home 
Home 
Home 
Home 
Home 
Home 
Home 
Home 
Home 
Home 
Home 
Home 
Home 
Home 
Home 
Home 
Home 
Home 
Home 
Home 
Home 
Home 
Home 
Home 
Home 
Home 
Home 
Home 
Home 
Home 
Home 
Home 
Home 
Home 
Home 
Home 
Home 
Home 
Home 
Home 
Home 
Home 
Home 
Home 
Home 
Home 
Home 
Home 
Home 
Home 
Home 
Home 
Home 
Home 
Home 
Home 
Home 
Home 
Home 
Home 
Home 
Home 
Home 
Home 
Home 
Home 
Home 
Home 
Home 
Home 
Home 
Home 
Home 
Home 
Home 
Home 
Home 
Home 
Home 
Home 
Home 
Home 
Home 
Home 
Home 
Home 
Home 
Home 
Home 
Home 
Home 
Home 
Home 
Home 
Home 
Home 
Home 
Home 
Home 
Home 
Home 
Home 
Home 
Home 
Home 
Home 
Home 
Home 
Home 
Home 
Home 
Home 
Home 
Home 
Home 
Home 
Home 
Home 
Home 
Home 
Home 
Home 
Home 
Home 
Home 
Home 
Home 
Home 
Home 
Home 
Home 
Home 
Home 
Home 
Home 
Home 
Home 
Home 
Home 
Home 
Home 
Home 
Home 
Home 
Home 
Home 
Home 
Home 
Home 
Home 
Home 
Home 
Home 
Home 
Home 
Home 
Home 
Home 
Home 
Home 
Home 
Home 
Home 
Home 
Home 
Home 
Home 
Home 
Home 
Home 
Home 
Home 
Home 
Home 
Home 
Home 
Home 
Home 
Home 
Home 
Home 
Home 
Home 
Home 
Home 
Home 
Home 
Home 
Home 
Home 
Home 
Home 
Home 
Home 
Home 
Home 
Home 
Home 
Home 
Home 
Home 
Home 
Home 
Home 
Home 
Home 
Home 
Home 
Home 
Home 
Home 
Home 
Home 
Home 
Home 
Home 
Home 
Home 
Home 
Home 
Home 
Home 
Home 
Home 
Home 
Home 
Home 
Home 
Home

| Administration Overview | Approved DBE Commitments | Contract Documentation         | Contract Materials and Acceptance Actions | Contract Progress      | Current DBE Commitments | Items Pay | yment Estimate Approval Levels | Payment Estimate | Exception Override  | Projects     | Subcontracts |
|-------------------------|--------------------------|--------------------------------|-------------------------------------------|------------------------|-------------------------|-----------|--------------------------------|------------------|---------------------|--------------|--------------|
| Contract Adminis        | tration Summary          |                                |                                           |                        |                         |           |                                |                  |                     |              |              |
| ✓ Contract: 06119 -     | US 2 - POPLAR - Active   |                                |                                           |                        |                         |           |                                |                  |                     | Save         | - ?          |
| General                 | >                        | nformational                   |                                           |                        |                         |           |                                |                  |                     |              |              |
| Additional Information  | * :                      | ✓ Site                         |                                           |                        |                         |           |                                |                  |                     |              |              |
| Administrative Offices  | Q                        | Type search criteria or press  | Enter / Advanced Showing 2 of 2           |                        |                         |           |                                |                  |                     |              |              |
| Contract Authority      |                          |                                |                                           |                        |                         |           |                                |                  |                     |              |              |
| Contract Times          | Sel                      | ect Site Times                 |                                           |                        |                         |           |                                |                  | 0 marked            | for deletion | 0 changed    |
| DBE                     | Tim                      | e ID                           | Conti                                     | r Stat Typ             |                         |           | Time Type                      |                  |                     |              | -            |
| Labor                   | 01                       |                                |                                           |                        |                         |           | Available Time                 |                  |                     |              |              |
| Funding                 | Tim                      | e Descr 🕷 🤝                    |                                           |                        | Main                    |           | Active % Con                   | Iqr              |                     |              |              |
| Locations               | We                       | orking Days - Per Change Or    | der 5                                     |                        | No                      |           | Yes                            | 100.00           |                     |              |              |
| Insurance               | 00 /                     | λT                             | Activ                                     | e - Active Constructio | n                       |           | Available Time                 |                  |                     |              | -            |
| Permits                 | GF                       | ADING, GRAVEL, PMS OV          | ERLAY, ROUNDABOUTS, CURB & GUTTER         |                        | Yes                     |           | Yes                            | 96.62            |                     |              |              |
| Comments                |                          |                                |                                           |                        |                         |           |                                |                  |                     |              |              |
| Associated Vendor Peopl | le 🗸 I                   | Recurring                      |                                           |                        |                         |           |                                |                  |                     |              |              |
| Claims                  | 0                        | Fund sourch criteria or proce  | Entor Advanced country as yes             |                        |                         |           |                                |                  |                     |              |              |
| Claim Recipients        | 4                        | type actures entering of press | Lines a revenued showing 25 01 25         |                        |                         |           |                                |                  |                     |              |              |
| Bond Claims             | Sel                      | ect Recurring Times            |                                           |                        |                         |           |                                | C                | marked for deletion | 0 changed    | Expand All   |
|                         |                          |                                |                                           |                        |                         |           |                                |                  |                     |              |              |

## 5. Go to the Recurring Dates

|                          | C Type search chiena of press Enter 🖉 Advanced Showing 2 of | 2                                        |      |                |         |                             |
|--------------------------|-------------------------------------------------------------|------------------------------------------|------|----------------|---------|-----------------------------|
| Contract Authority       |                                                             |                                          |      |                |         |                             |
| Contract Times           | Select Site Times                                           |                                          |      |                |         | 0 marked for dele           |
| DBE                      | Time ID                                                     | Contr Stat Typ                           |      | Time Type      |         |                             |
| Labor                    | 01                                                          |                                          |      | Available Time |         |                             |
| Funding                  | Time Descr * 🔻                                              |                                          | Main | Active         | % Compl |                             |
| Locations                | Working Days - Per Change Order 5                           |                                          | No   | Yes            | 1       | 00.00                       |
| Insurance                | 00 AT                                                       | Active - Active Construction             |      | Available Time |         |                             |
| Permits                  | GRADING, GRAVEL, PMS OVERLAY, ROUNDABOUTS, CURB & GU        | TTER                                     | Yes  | Yes            |         | 96.62                       |
| Comments                 |                                                             |                                          |      |                |         |                             |
| Associated Vendor People | ✓ Recurring                                                 |                                          |      |                |         |                             |
| Claims                   |                                                             |                                          |      |                |         |                             |
| Claim Recipients         | Q Type search criteria or press Enter Advanced Showing 23 o | 123                                      |      |                |         |                             |
| Bond Claims              | Gelect Recurring Times                                      |                                          |      |                |         | 0 marked for deletion 0 cha |
|                          | > Time ID                                                   | Sequence Cont Status Type                |      |                |         |                             |
|                          | PRE-CON                                                     | 5 Active - Active Construction           |      |                |         |                             |
|                          | Freq                                                        | Time Descr 🕈 🔻                           |      |                |         |                             |
|                          | Once                                                        | Pre-construction Conference Date-trigger |      |                |         |                             |
|                          | Active                                                      |                                          |      |                |         |                             |
|                          | Yes                                                         |                                          |      |                |         |                             |
|                          | > CONTSCHED                                                 | 15 Active - Active Construction          |      |                |         |                             |
|                          | Monthly                                                     | Contractor's Project Schedule-EPM        |      |                |         |                             |
|                          | Yes                                                         |                                          |      |                |         |                             |
|                          | > BMPINSP-P                                                 | 30 Active - Active Construction          |      |                |         |                             |
|                          | Weekly                                                      | Contractor's BMP Inspect (permit)-EPM    |      |                |         |                             |
|                          | Yes                                                         |                                          |      |                |         |                             |

- 6. Click on the Select Recurring Times button.
- 7. In the auto-complete box, start typing the name of the date you need to add.

| Select Contract Time Recurrings | 5                       |                              |           |           |                 | ×          |
|---------------------------------|-------------------------|------------------------------|-----------|-----------|-----------------|------------|
| Q buil<br>Select: All None      | Advanced Showing 1 of 1 |                              |           |           |                 | 0 selected |
| Time ID                         | Time Description        | Contr Status Type            | Time Type | Frequency | Allow Duplicate |            |
| BULLETINBOARD                   | Bulletin Board-Prime    | Active - Active Construction | Recurring | Monthly   | Yes             |            |
| ii                              |                         |                              |           |           |                 |            |
|                                 |                         |                              |           |           | Add to Contr    | ract Times |

8. Click on the line and it will add a green check mark next to the date name.

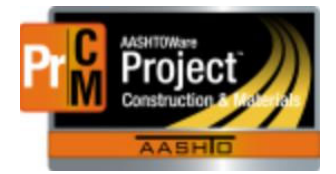

**AASHTOWare Project Construction and Materials** 

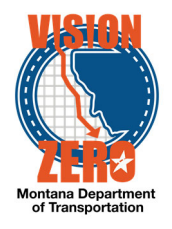

9. Click the Add to Contract Times button on the right side of the window.

| Sele | ct Contract Time Recurrings |                        |                              |           |           |                 | ×          |
|------|-----------------------------|------------------------|------------------------------|-----------|-----------|-----------------|------------|
| Q    | Select: All None            | Advanced Showing for 1 |                              |           |           |                 | 1 selected |
|      | Time ID                     | Time Description       | Contr Status Type            | Тіте Туре | Frequency | Allow Duplicate |            |
| *    | BULLETINBOARD               | Bulletin Board-Prime   | Active - Active Construction | Recurring | Monthly   | Yes             |            |
|      |                             |                        |                              |           |           |                 |            |
|      |                             |                        |                              |           |           | Add to Contra   | ict Times  |

10. This will add an occurrence for the prime. You can edit the name to show the Primes contractors name instead of "Prime" if you wish to.

| ✓ Recurring                                                    |                                 |                                            |  |  |  |
|----------------------------------------------------------------|---------------------------------|--------------------------------------------|--|--|--|
| Q Type search criteria or press Enter  Advanced Showing 1 of 1 |                                 |                                            |  |  |  |
| Select Recurring Times                                         |                                 | 0 marked for deletion 0 changed Expand All |  |  |  |
| > BULLETINBOARD                                                | 40 Active - Active Construction |                                            |  |  |  |
| Monthly                                                        | Bulletin Board-EPM              |                                            |  |  |  |
| Yes                                                            |                                 | -                                          |  |  |  |
| > Time ID                                                      | Sequence Cont Status Type       | ×                                          |  |  |  |
| BULLETINBOARD                                                  | Active - Active Construction    |                                            |  |  |  |
| Freq                                                           | Time Descr* 🔻                   |                                            |  |  |  |
|                                                                | Bulletin Board-Prime            |                                            |  |  |  |
| Active                                                         |                                 |                                            |  |  |  |

Repeat the steps 1 through 11 above and when the next record is added, change the Time Description to the name of the first subcontractor.

| ✓ Recurring                           |                                            |
|---------------------------------------|--------------------------------------------|
| Q Type search criteria or press Enter |                                            |
| Select Recurring Times                | 0 marked for deletion   0 changed   Exp    |
| > BULLETINBOARD                       | 40 Active - Active Construction            |
| Monthly                               | Bulletin Board-EPM                         |
| Yes                                   |                                            |
| > BULLETINBOARD                       | Active - Active Construction               |
|                                       | Bulletin Board-Prime                       |
|                                       |                                            |
| > Time ID                             | Sequence Cont Status Type                  |
| BULLETINBOARD                         | Active - Active Construction               |
| Freq                                  | Time Descr * 👻                             |
|                                       | Bulletin Board-put subcontractor name here |
| Active                                | Up to 256 characters                       |

Repeat these steps for each subcontractor.

Labor Compliance is added the same way – just click on Select Recurring Times and start typing "Labor" and add a Labor Compliance date for each subcontractor.

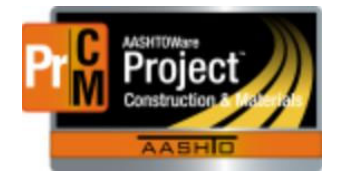

AASHTOWare Project Construction and Materials

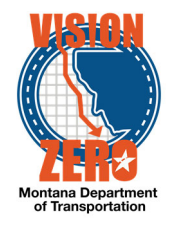